### BAB IV

### HASIL DAN PEMBAHASAN

### 4.1 Hasil Penelitian

Hasil penelitian pada perancangan Sistem Informasi Pelaporan Kerusakan Dan Kondisi Jalan sebagai sistem terkomputerisasi dan memberikan kemudahan kepada pelapor, karena memiliki antarmuka yang mudah untuk dioperasikan. Dengan menggunakan sistem ini maka proses pengaduan menjadi lebih mudah.

## 4.1.1 Tampilan Admin

Tampilan yang digunakan oleh admin untuk menambahkan data admin, mengolah datadan pelapor, memvalidasi pelaporanan, menyerahkan kepada pihak yang sesuai, mendownload laporan serta melihat laporan masuk, melihat tanggapan/balasan dari pimpinan. Berikut adalah tampilan yang dapat diakses oleh Admin.

## 4.1.1.1 Tampilan Login Admin

Tampilan login merupakan tampilan ketika sistem akan dijalankan, login harus dilakukan admin untuk masuk ke dalam sistem. Berikut ini tampilan login admin.

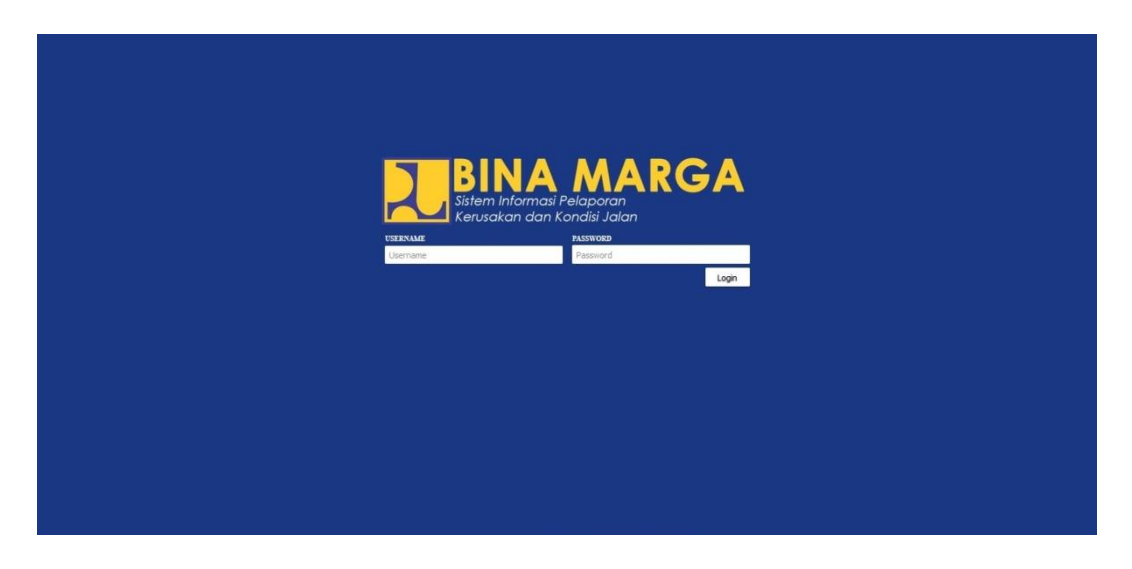

Gambar 4.1 Tampilan Login Admin

## 4.1.1.2 Tampilan Halaman Admin

Menu utama akan tampil ketika admin sudah melakukan login. Tampilan menu utama akan menampilkan data yang telah dilaporkan oleh masyarakat. Pada menu utama terdapat beberapa menu seperti: respon laporan,sejarah laporan, data masyarakat.

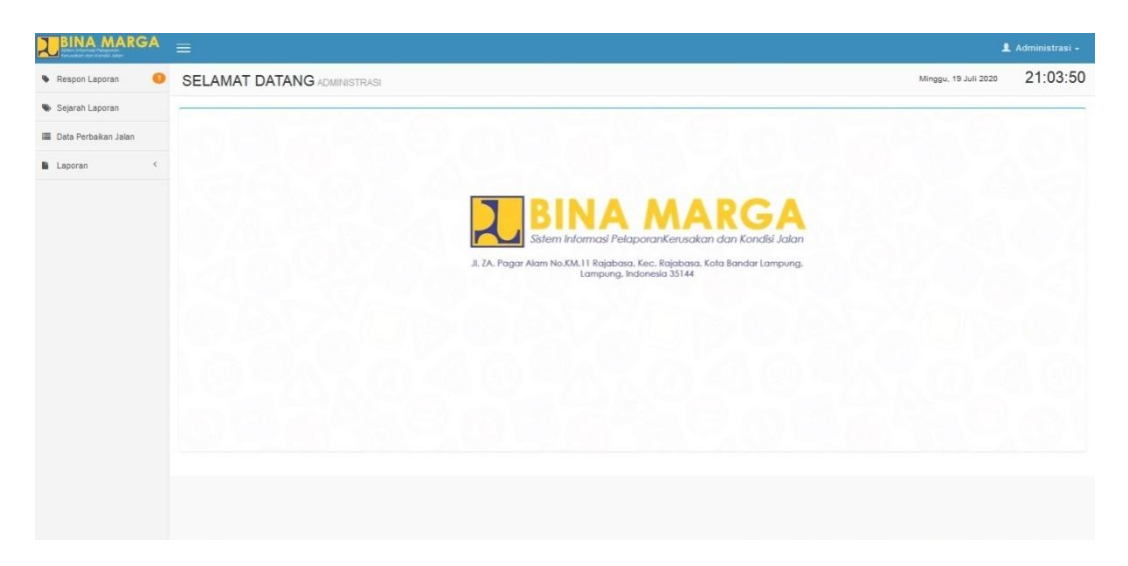

Gambar 4.2Tampilan Halaman Utama Admin

# 4.1.1.3 Tampilan Respon Laporan

Tampilan yang digunakan oleh admin untuk melihat Laporan baru yang sudah dikirim kedalam sistem.Berikut adalah tampilannya.

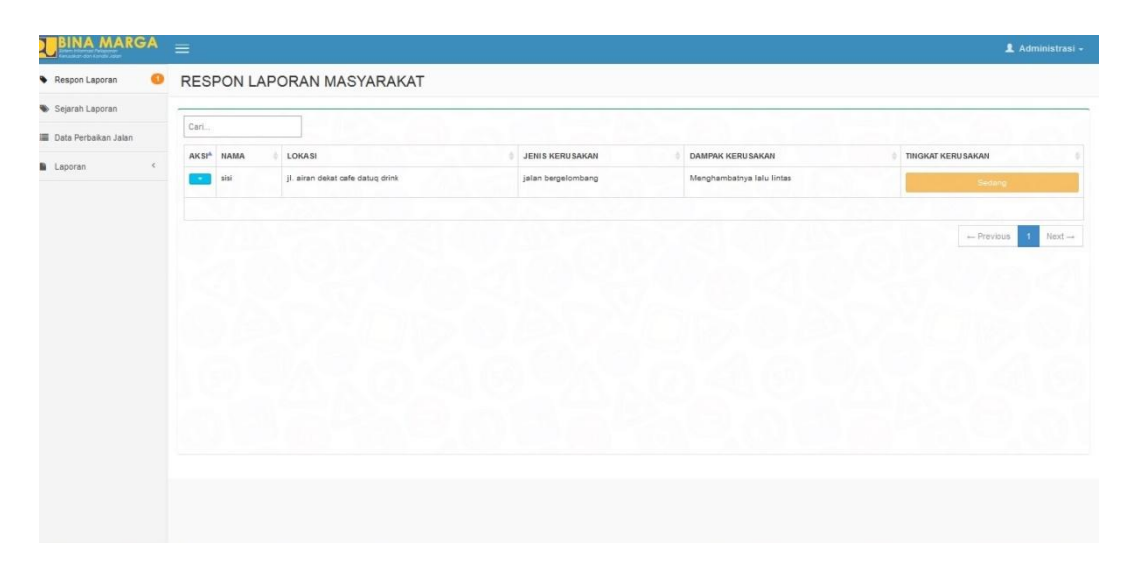

Gambar 4.3 Tampilan Respon Laporan

# 4.1.1.4 Tampilan Sejarah Laporan

Tampilan yang digunakan oleh admin yang telah divalidasi.Berikut adalah tampilannya.

| BINA MAR               | GA | =     |               |                         |                    |                                |                    | 💄 Administrasi      |
|------------------------|----|-------|---------------|-------------------------|--------------------|--------------------------------|--------------------|---------------------|
| Respon Laporan         | 0  | SEJA  | RAH LAPC      | RAN MASYARAKAT          |                    |                                |                    |                     |
| Sejarah Laporan        |    |       |               | -                       |                    |                                |                    |                     |
| 🔳 Data Perbaikan Jalan |    | Cari  |               |                         |                    |                                |                    |                     |
| Laporan                | ¢  | AKSIA | NAMA          | 0 LOKASI                | JENIS KERUSAKAN    | DAMPAK KERUSAKAN               | TINGKAT KERU SAKAN | STATUS LAPORAN      |
|                        |    |       | Zainal Abidin | Jl. Rawa Subur          | Jalan Berlubang    | Becek                          | Bedang             | Laporan Valid       |
|                        |    | -     | liham         | JI. Antasari B. Lampung | Jalan bergelombang | Maget Panjang                  | Gidang             | Laporan Valid       |
|                        |    |       | libam         | JI. dididididi          | Berlubang          | Berbahaya                      | Elevent            | Laporan Valid       |
|                        |    |       | rere          | JI adiguna              | Jalan Berlubang    | Macet                          | Second             | Laporan Valid       |
|                        |    |       | rere          | JI. wat ratai           | Jalan Non          | Membuat kendaraan tidak stabil | Beat               | Laporan Valid       |
|                        |    |       |               |                         |                    |                                |                    |                     |
|                        |    |       |               |                         |                    |                                |                    | ← Previous 1 Next → |
|                        |    |       |               |                         |                    |                                |                    |                     |
|                        |    |       |               |                         |                    |                                |                    |                     |
|                        |    |       |               |                         |                    |                                |                    |                     |
|                        |    |       |               |                         |                    |                                |                    |                     |
|                        |    |       |               |                         |                    |                                |                    |                     |
|                        |    |       |               |                         |                    |                                |                    |                     |
|                        |    |       |               |                         |                    |                                |                    |                     |

Gambar 4.4 Tampilan Sejarah Laporan

# 4.1.1.5 Tampilan Validasi Laporan

Tampilan yang digunakan oleh admin untuk memvallidasi laporan kepada pimpinan.Berikut adalah tampilannya.

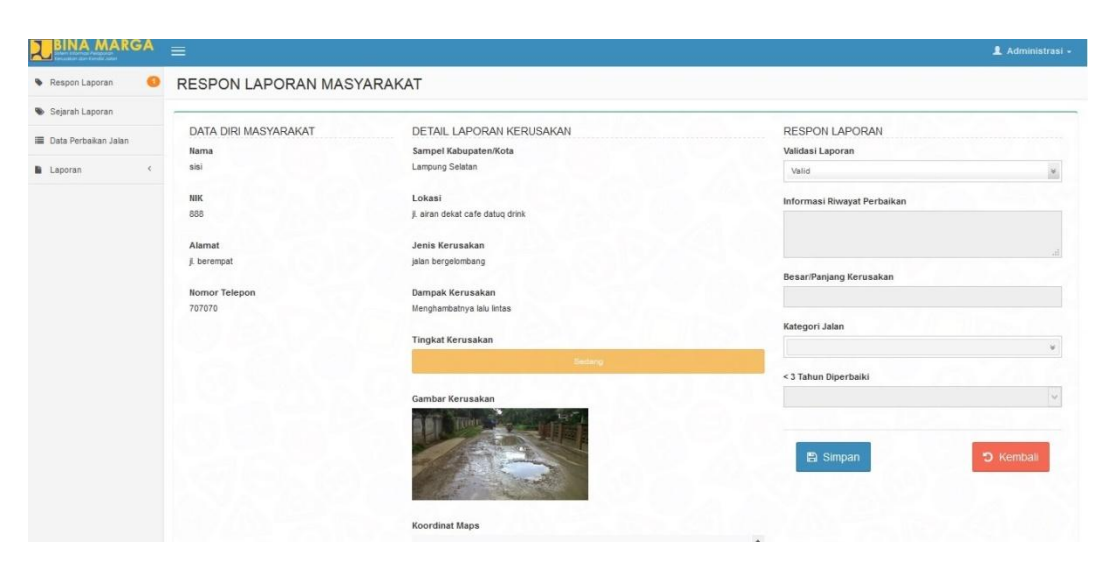

Gambar 4.5TampilanValidasi Laporan

# 4.1.1.6 Tampilan Laporan Selesai

Tampilan yang digunakan oleh admin untuk melihat laporan yang sudah selesai divalidasi.Berikut adalah tampilannya.

|                        | <b>GA</b> | =    |               |                         |                    |                                |                    | 💄 Administrasi  |
|------------------------|-----------|------|---------------|-------------------------|--------------------|--------------------------------|--------------------|-----------------|
| Respon Laporan         | 0         | SEJA | RAH LAPC      | ORAN MASYARAKAT         |                    |                                |                    |                 |
| Sejarah Laporan        |           | -    |               | -                       |                    | 1                              |                    |                 |
| 🔳 Data Perbaikan Jalan |           | Cari |               |                         |                    |                                |                    |                 |
| Laporan                | ¢         | AKSI | NAMA          | LOKASI                  | JENIS KERUSAKAN    | DAMPAK KERUSAKAN               | TINGKAT KERU SAKAN | STATUS LAPORAN  |
|                        |           |      | Zainal Abidin | JI. Rawa Subur          | Jalan Berlubang    | Becek                          | Bedang             | Laporan Valid   |
|                        |           |      | Ilham         | JI. Antasari B. Lampung | Jalan bergelombang | Maget Panjang                  | Gidang             | Laporan Valid   |
|                        |           |      | libam         | JI. dididididi          | Berlubang          | Berbahaya                      | Unrat              | Laporan Valid   |
|                        |           |      | rere          | JI adiguna              | Jalan Berlubang    | Macet                          | Sectory            | Laporan Valid   |
|                        |           |      | rere          | JI. wat ratai           | Jalan Noin         | Membuat kendaraan tidak stabil | Berat              | Laporan Valid   |
|                        |           |      |               |                         |                    |                                |                    | Previous 1 Next |

Gambar 4.6Tampilan Laporan Selesai

# 4.1.1.7 Tampilan Data Pelapor

Tampilan yang digunakan oleh admin untuk melihat data masyarakat yang telah terdaftar. Berikut adalah tampilannya.

|    |                 |                  | Kec. Rajabasa, Kota B | andar Lampung, - Lampung, Indonesia 35141 |             |                  |
|----|-----------------|------------------|-----------------------|-------------------------------------------|-------------|------------------|
|    |                 |                  | LAPC                  | DRAN DATA MASYARAKAT                      |             |                  |
| 0  | TGL. REGISTRASI | лік              | NAMA                  | ALAMAT                                    | NO. TELEPON | ENAIL            |
|    | 23 Juli 2020    | 123              | lala                  | jl. hajii                                 |             | dfg@gmail.com    |
|    | 19 Juli 2020    | 12345            | werti                 | jl.berta                                  |             | agh@gmail.com    |
|    | 15 Juli 2020    | 8860             | ade                   | ji.sana                                   |             | re@gmail.com     |
|    | 09 Juli 2020    | 888              | sisi                  | ji, berempat                              |             | reds@gmail.com   |
|    | 07 Juli 2020    | 098              | rere                  | ji. ampera                                |             | affes@hgmail.com |
| ŝ  | 30 Juni 2020    | 2131             | ares                  | jil.wtm                                   |             | wer@com          |
|    | 30 Juni 2020    | 3425254          | азер                  | jl.wtm                                    |             | pertam@gmai.com  |
| 8. | 22 Juni 2020    | 12345            | Dede                  | JI. Tirtayasa                             |             | yfkugu@gmail.com |
| R. | 19 Juni 2020    | 0123             | Ilham                 | JI. Ikan Tengiri No. 22                   |             | i@i.com          |
|    | 04 Juni 2020    | 3271046504930002 | Zainal Abidin         | JI. Pramuka No. 100                       |             | z@z.com          |

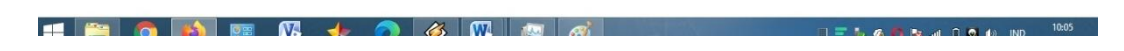

Gambar 4.7Tampilan Data Pelapor

# 4.1.1.8 Tampilan Cetak Laporan

Tampilan yang digunakan oleh admin untuk mendownload dan mencetak laporan pelaporan. Berikut adalah tampilannya.

|   |             |               | r                                | Jalan Z.A. Pagar Alam<br>Kec. Rajabasa, Kota Bandar Lampun | NARGA<br>KM. 11 Rajabasa,<br>g Lampung, Indonesia 35141 |                    |                |
|---|-------------|---------------|----------------------------------|------------------------------------------------------------|---------------------------------------------------------|--------------------|----------------|
|   |             |               |                                  | LAPORAN KERUS/<br>PERIODE : TAHUN 20                       | AKAN JALAN<br>20 / BULAN 07                             |                    |                |
| > | IGL LAPORAN | NAMA          | LOKASI                           | JENIS KERUSAKAN                                            | DAMPAK KERUSAKAN                                        | TINGKAT KERU SAKAN | STATUS LAPORAN |
|   | 08-06-2020  | Zainal Abidin | JI. Rawa Subur                   | Jalan Berlubang                                            | Becek                                                   | Sedarg             | Laporan Valid  |
|   | 19-06-2020  | liham         | JI. Antasari B. Lampung          | Jalan bergelombang                                         | Macet Panjang                                           | Sedarg             | Laporan Valid  |
|   | 19-06-2020  | llham         | JI. didididi                     | Berlubang                                                  | Berbahaya                                               | Berut              | Laporan Valid  |
|   | 07-07-2020  | rere          | JI adiguna                       | Jalan Berlubang                                            | Macet                                                   | Sedario            | Laporan Valid  |
|   | 07-07-2020  | rere          | JI. wet ratei                    | Jalan licin                                                | Membuat kendaraan tidak stabil                          | Berat              | Laporan Valid  |
|   | 09-07-2020  | sisi          | jl. airan dekat cafe datuq drink | jalan bergelombang                                         | Menghambatnya lalu lintas                               | Sedardi            | Lazoran Valid  |

Gambar 4.8Tampilan Cetak Laporan

# 4.1.1.9 Tampilan Cetak Perbaikan

Tampilan yang digunakan oleh admin untuk mendownload dan mencetak Dataperbaikan. Berikut adalah tampilannya.

|                |                                                                        | Jalan Z.A. Pagar Alam KM. 11 Rajaba<br>Kec. Rajabasa, Kota Bandar Lampung, - Lampung                                                                                                    | isa,<br>Indonesia 35141                                                                                                    |                                                                                                    |
|----------------|------------------------------------------------------------------------|----------------------------------------------------------------------------------------------------|----------------------------------------------------------------------------------------------------|----------------------------------------------------------------------------------------------------|
|                |                                                                        | LAPORAN PERBAIKAN JALAN<br>PERIODE : TAHUN 2020 / BULAN 1                                                                                                    | 12                                                                                                    |                                                                                                    |
| TGL. PERBAIKAN | LOKASI                                                                 | TINGKAT KERU SAKAN                                                                                                    | STATU S PERBAIKAN                                                                                                    | PIHAK PERBAIKAN                                                                                                    |
| 10-08-2020     | Jl. Rawa Subur                                                         | Bedang                                                                                                    | Selesai Diperbaiki                                                                                                    | TP. Tiga Pilar Perkasa                                                                                                    |
| 19-06-2020     | Jl. Antasari B. Lampung                                                | Besteng                                                                                                    | Sedang Diperbaiki                                                                                                    | PT, xqwe                                                                                                    |
| 21-06-2020     | Jl. didididi                                                           | Gerat                                                                                                    | Sedang Diperbaiki                                                                                                    | pt rwde                                                                                                    |
| 09-07-2020     | JI adiguna                                                             | Sedang                                                                                                    | Sedang Diperbaiki                                                                                                    | pt bahtera                                                                                                    |
| 15-07-2020     | J. wat ratai                                                           | Berat                                                                                                    | Sedang Diperbaiki                                                                                                    | pt mumi                                                                                                    |
|                | TOL. PERBAINAN<br>19-06-2020<br>21-06-2020<br>21-06-2020<br>19-07-2020 | TOL PERBAIKAN     LOKASI       10-06-2020     Jl. Raira Subur       19-06-2020     Jl. Antsaini B. Lampung       21-06-2020     Jl. diddididi       98-07-2020     Jl. edigune       15-07-2020     Jl. edigune | ILIADDRAN DEBRANKAN JALIAN<br>PERIODE, TANINI X2021 DILIAN       TGL. PERBANKAN     INGKAT KERU SAKAN       1006.0200     Al Rawa Subur     Indicat KERU SAKAN       1006.0200     Al Antasari B Lampung     Indicat       21.00.020     Al Antasari B Lampung     Indicat       21.00.0200     Al didididi     Indicat       98.07.0200     Al didididi     Indicat       18.07.0200     Al watantai     Indicat | LADDDAN DERBANAN JALAN<br>PENDOR TANIN 200 / RUA AN JALAN     SUU S PERBANAN       TGL. PERBANAN     LOKASI     TMIGHAT KERU SAKAN     SUU S PERBANAN       1066.000     Al. Rave Subur     TMIGHAT KERU SAKAN     Selesal Diperbaliki       1066.000     Al. Rave Subur     Selesal Diperbaliki     Selesal Diperbaliki       1066.000     Al. Antawai B. Lampung     Selesal Oli Selesang Diperbaliki     Selesang Diperbaliki       21:00.0020     Al. diskisikidi     Selesang Diperbaliki     Selesang Diperbaliki       39:67:0020     Al. watasali     Selesang Diperbaliki     Selesang Diperbaliki       15:07:0020     Al. watasali     Selesang Diperbaliki     Selesang Diperbaliki |

Gambar 4.9Tampilan Cetak Data Masyarakat

### 4.1.1.10 Tampilan Data Rekanan

Tampilan yang digunakan oleh admin untuk menambahkan rekan baru dan melihat daftar dan lokasi rekanan.Berikut adalah tampilannya.

| Longanakoa           |      |                                              |                                   | 1 Administras                                                                                   |
|----------------------|------|----------------------------------------------|-----------------------------------|-------------------------------------------------------------------------------------------------|
| 📽 Data Rekanan       | DATA | A REKANAN                                    |                                   |                                                                                                 |
| Respon Laporan 🛛 📀   | _    |                                              |                                   |                                                                                                 |
| Sejarah Laporan      | Carl |                                              | + Tambah Rekanan Baru             |                                                                                                 |
| Data Perbaikan Jalan | AKSI | REKANAN                                      | IOKASI                            |                                                                                                 |
| Laporan <            | -    | PT. Bumi Madu Mendiri                        | Lihat peta lebih besar            | Pt.bumi Madu Mandiri                                                                            |
|                      |      |                                              |                                   | Google<br>Data peta 02020 Syarat Pengguraan Laporkan kesalahan pe                               |
|                      |      | Pt Palm Lampung Penada                       | Lifter pers labih beam            | PT Palm<br>Lampung Persada                                                                      |
|                      |      | Pt. Burni Wares                              | )<br>Lihat peta lebih beaar       | Data pera 80000 Syarat Penggunaan Laportan kesalahan p                                          |
|                      |      |                                              |                                   | Goorgie<br>Data peta 62020. Syarat Penggunaan Laporkan kesalahan p                              |
|                      |      | PT. Pemuka Sakti Manis Indah                 | Lihat pete lebih bear<br>x catera | PT Pernuka Sakti<br>Manis Indah<br>Google<br>Das pera 62220 Syeet Perganaan Lapotan Isaaihan je |
|                      |      | Pt. Pertamina Geothermal Area Ulubelu Office | Lihat peta lebih besar            | Pertamina Geothermal<br>Area Ulubelu Office                                                     |

Gambar 4.10Tampilan Data Rekanan

## 4.1.2 Tampilan Pimpinan

Tampilan yang digunakan oleh admin untuk menanggapi pelaporan.Berikut adalah tampilannya.

### 4.1.2.1 Tampilan Login Pimpinan

Tampilan login merupakan tampilan ketika sistem akan dijalankan, login harus dilakukan admin untuk masuk ke dalam sistem. Berikut ini tampilan login:

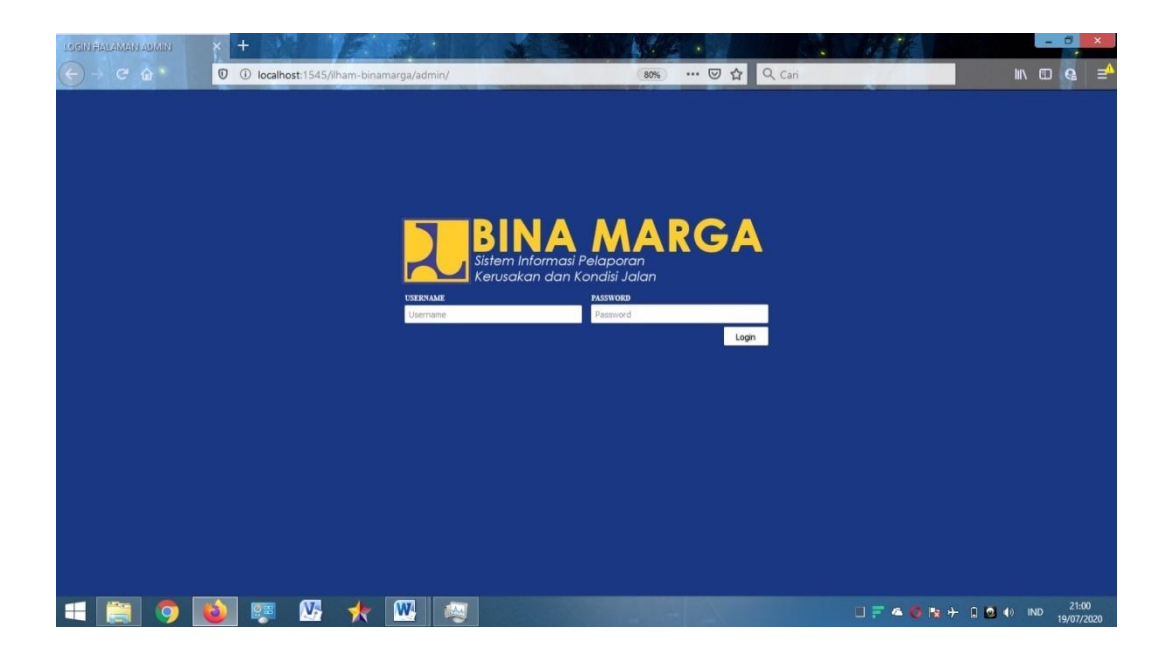

Gambar 4.11Tampilan Login Pimpinan

# 4.1.2.2 Tampilan Beranda Pimpinan

Tampilan beranda akan menampilkan laporan masuk, laporan tervalidasi dan laporan selesai. Dan pada menu beranda terdapat laporan singkat mengenai laporan masuk, laporan tervalidasi dan laporan selesai. Berikut ini tampilan beranda Pimpinan:

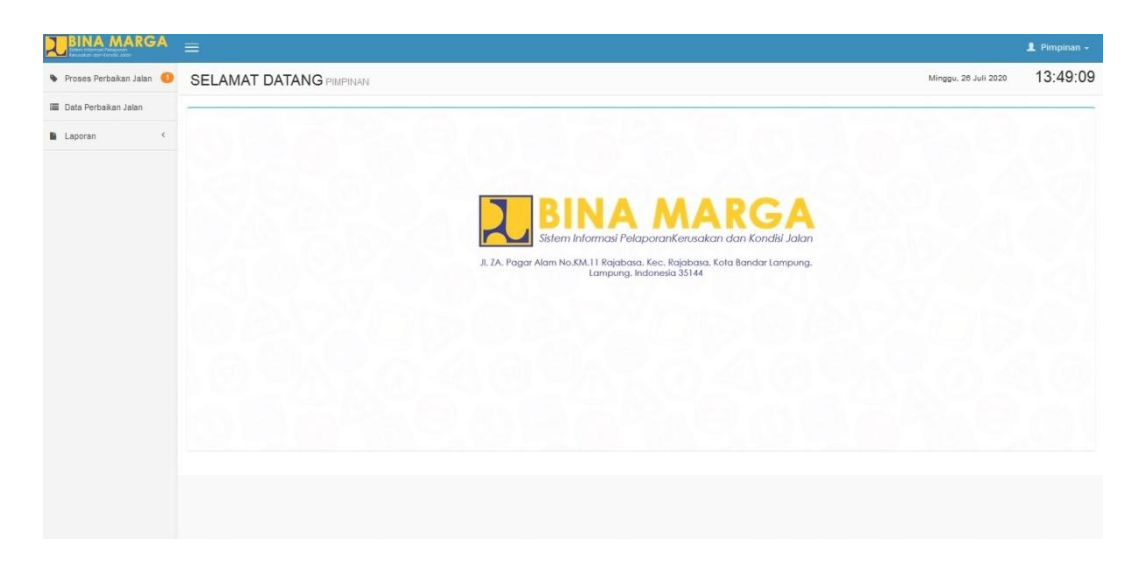

Gambar 4.12Tampilan Beranda Pimpinan

# 4.1.2.3 Tampilan Proses Perbaikan

Tampilan proses perbaikan merupakan halaman untuk dapat menanggapi laporan yang telah divalidasiuntuk dapat diperbaiki. Berikut ini tampilan laporan proses perbaikan.

| roses Perbaikan Jalan 🛛 🕕<br>ata Perbaikan Jalan | PROSES PERBAIKAN JALAN                        |                                                 |                                      |
|--------------------------------------------------|-----------------------------------------------|-------------------------------------------------|--------------------------------------|
| ata Perbaikan Jalan                              | DETAIL LAPORAN KERUSAKAN                      |                                                 |                                      |
|                                                  | DETAIL LAPORAN KERUSAKAN                      |                                                 |                                      |
| anaran (                                         |                                               | RESPON ADMIN                                    | PROSES PERBAIKAN                     |
| aporan                                           | Sampel Kabupaten/Kota                         | Validasi Laporan                                | Tanggal Perbaikan                    |
|                                                  | Lampung Selatan                               | Valid v                                         | 26-07-2020                           |
|                                                  | Lokasi                                        | Informasi Riwayat Perbaikan                     | Pihak Yang Memperbaiki               |
|                                                  | ji, airan dekat cafe datuq drink              | diperbaiki pada februari 2014 oleh pt sejahtera |                                      |
|                                                  | Jenis Kerusakan                               |                                                 | Status Perbaikan                     |
|                                                  | jalan bergelombang                            | Besar/Panjang Kerusakan                         | Sedang Diperbalki Selesai Diperbalki |
|                                                  | Dampak Kerusakan                              | 3m                                              |                                      |
|                                                  | Dampak Kerusakan<br>Menghambatnya lalu lintas | Westerned John                                  | 🖪 Simpan 🖸 Kembali                   |
|                                                  | Tingkat Kerusakan                             | Kategori Jalan                                  |                                      |
|                                                  | Sedang                                        | Persoperent 7                                   |                                      |
|                                                  |                                               | < 3 Tahun Diperbaiki                            |                                      |
|                                                  | Gambar Kerusakan                              | Ya                                              |                                      |
|                                                  |                                               |                                                 |                                      |
|                                                  | Koordinat Maps                                |                                                 |                                      |
|                                                  | Way Huwi                                      |                                                 |                                      |

Gambar 4.13 Tampilan Proses Perbaikan

# 4.1.2.4 Tampilan Laporan Perbaikan

Tampilan laporan selesai merupakan halaman laporan penlaporan yang telah ditanggapi. Berikut adalah tampilan laporan perbaikan.

| uses rerubikan Jalan | DATA | PERBAIKAN J    | ALAN                    |                   |                    |                        |
|----------------------|------|----------------|-------------------------|-------------------|--------------------|------------------------|
| ta Perbaikan Jalan   | -    |                |                         |                   |                    |                        |
| poran <              | Cari |                |                         |                   |                    |                        |
|                      | AKSI | TGL. PERBAIKAN | LOKASI                  | TINGKAT KERUSAKAN | STATUS PERBAIKAN   | PIHAK PERBAIKAN        |
|                      |      | 10-06-2020     | JI. Rawa Subur          | Sedang            | Selesai Diperbaiki | TP. Tiga Pilar Perkasa |
|                      |      | 19-08-2020     | JI. Antasari B. Lampung | Sedang            | Sedang Diperbaiki  | PT. xqwe               |
|                      |      | 21-06-2020     | JI. didididi            | Berat             | Sedang Diperbaki   | pt rwde                |
|                      |      | 09-07-2020     | JI adiguna              | Sedang            | Sedang Diperbaiki  | pt bahtera             |
|                      |      | 15-07-2020     | JI. wat ratai           | Bernt             | Sedang Diperbaiki  | pt.mumi                |
|                      |      |                |                         |                   |                    |                        |
|                      |      |                |                         |                   |                    | - Previous 1 N         |
|                      |      |                |                         |                   |                    |                        |
|                      |      |                |                         |                   |                    |                        |
|                      |      |                |                         |                   |                    |                        |
|                      |      |                |                         |                   |                    |                        |

#### Gambar 4.14Tampilan Laporan Perbaikan

#### 4.1.2.5 Tampilan Data Masyarakat

Tampilan data pelapor merupakan tampilan yang berisi masyarakat yang telah mendaftarkan pada sistem. Berikut adalah tampilan data masyarakat.

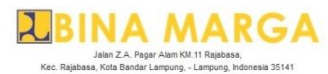

| LAPORAN DATA MASYARAKAI |                 |                  |               |                         |             |                  |  |  |
|-------------------------|-----------------|------------------|---------------|-------------------------|-------------|------------------|--|--|
| 10                      | TGL. REGISTRASI | МІК              | NAMA          | ALAMAT                  | NO. TELEPON | EMAIL            |  |  |
| 1.                      | 23 Juli 2020    | 123              | lala          | jl. hajii               |             | dfg@gmail.com    |  |  |
| 2                       | 19 Juli 2020    | 12345            | werti         | ji.berta                |             | agh@gmail.com    |  |  |
| 3.                      | 15 Juli 2020    | 0988             | ade           | ji sana                 |             | re@gmail.com     |  |  |
| 4.                      | 09 Juli 2020    | 888              | sisi          | jl. berempat            |             | reds@gmail.com   |  |  |
| 5.                      | 07 Juli 2020    | 098              | rere          | ji. ampera              |             | affes@hgmail.com |  |  |
| 5.                      | 30 Juni 2020    | 2131             | ares          | ji.wtr                  |             | wer@com          |  |  |
| 1                       | 30 Juni 2020    | 3425254          | азер          | jl.wtm                  |             | pertam@gmai.com  |  |  |
| E,                      | 22 Juni 2020    | 12345            | Dede          | Jl. Tirtayasa           |             | yfkugu@gmail.com |  |  |
| э.                      | 19 Juni 2020    | 0123             | liham         | JI. Ikan Tengiri No. 22 |             | i@i.com          |  |  |
| 3.                      | 04 Juni 2020    | 3271046504930002 | Zainal Abidin | JI. Pramuka No. 100     |             | z@z.com          |  |  |

Gambar 4.15Tampilan Data Masyarakat

10:05

### 4.1.2.6 Tampilan Cetak Laporan

💷 🐃 👧 📷 👧 👍 🥱 🦝 📖 🔊

Tampilan cetak laporan berisi laporan pelaporan yang masuk yang di download dan di cetak. Berikut adalah tampilan cetak laporan.

|    |                                                            |               | r                                | Jalan Z. A. Pagar Alam<br>Kec. Rajabasa, Kota Bandar Lampun | MARGA<br>KM.11 Rajabasa,<br>g Lampung, Indonesia 35141 |                    |                |  |  |  |  |
|----|------------------------------------------------------------|---------------|----------------------------------|-------------------------------------------------------------|--------------------------------------------------------|--------------------|----------------|--|--|--|--|
|    | LAPORAN KERUSAKAN JALAN<br>PERIODE : TANUN 2020 / BULAN 92 |               |                                  |                                                             |                                                        |                    |                |  |  |  |  |
| NO | TGL LAPORAN                                                | NAMA          | LOKASI                           | JENIS KERUSAKAN                                             | DAMPAK KERUSAKAN                                       | TINGKAT KERU SAKAN | STATUS LAPORAN |  |  |  |  |
| 1. | 08-06-2020                                                 | Zainal Abidin | JI. Rawa Subur                   | Jalan Berlubang                                             | Becek                                                  | Sedang             | Laporan Valid  |  |  |  |  |
| 2. | 19-06-2020                                                 | llham         | JI. Antasari B. Lampung          | Jalan bergelombang                                          | Macet Panjang                                          | Sectarg            | Laporan Valid  |  |  |  |  |
| 3. | 19-06-2020                                                 | llham         | JI. didididi                     | Berlubang                                                   | Berbahaya                                              | Berat              | Laporan Valid  |  |  |  |  |
| 4. | 07-07-2020                                                 | rere          | JI adiguna                       | Jalan Berlubang                                             | Macet                                                  | Sedarg             | Laporan Valid  |  |  |  |  |
| 5. | 07-07-2020                                                 | rere          | JI. wat ratai                    | Jalan licin                                                 | Membuat kendaraan tidak stabil                         | Berat              | Laporan Valid  |  |  |  |  |
| 6. | 09-07-2020                                                 | sisi          | jl. airan dekat cafe datuq drink | jalan bergelombang                                          | Menghambatnya lalu lintas                              | Bedaný)            | Lapotan Valid  |  |  |  |  |

Gambar 4.16Tampilan Cetak Laporan

## 4.1.2.7 Tampilan Cetak Data Perbaikan

Tampilan cetak data perbaikanberisi data perbaikan yang telah ditanggapi dalam sistem yang bias di download dan di cetak. Berikut adalah tampilan cetak data masyarakat.

|                       |                                                                               | Jalan Z.A. Pagar Alam KM.11 Rajaba<br>Kec. Rajabasa, Kota Bandar Lampung, - Lampung                                                                                                    | RGA<br>Isa,<br>Indonesia 35141                                                                                                    |                                                                                                    |
|-----------------------|-------------------------------------------------------------------------------|----------------------------------------------------------------------------------------------------|----------------------------------------------------------------------------------------------------|----------------------------------------------------------------------------------------------------|
|                       |                                                                               | LAPORAN PERBAIKAN JALAN<br>PERIODE : TAHUN 2020 / BULAN (                                                                                                    | 22                                                                                                    |                                                                                                    |
| TGL. PERBAIKAN        | LOKASI                                                                        | TINGKAT KERU SAKAN                                                                                                    | STATU S PERBAIKAN                                                                                                    | PIHAK PERBAIKAN                                                                                                    |
| 10-08-2020            | JI. Rawa Subur                                                                | Bedang                                                                                                    | Selesai Diperbaiki                                                                                                    | TP. Tige Pilar Perkese                                                                                                    |
| 19-06-2020            | JI. Antasari B. Lampung                                                       | Besteng                                                                                                    | Sedang Diperbaiki                                                                                                    | PT, xqwe                                                                                                    |
| 21-08-2020            | JI. didididi                                                                  | Gerat                                                                                                    | Sedang Diperbaiki                                                                                                    | pt rwde                                                                                                    |
| 09-07-2020            | JI adiguna                                                                    | Sedang                                                                                                    | Sedang Diperbaiki                                                                                                    | pt bahtera                                                                                                    |
| 15-07-2020            | Jl. wat ratai                                                                 | Berat                                                                                                    | Sedang Diperbaiki                                                                                                    | pt mumi                                                                                                    |
| n<br>1<br>1<br>2<br>0 | GL PERBAKAN<br>0-06-2020<br>9-06-2020<br>1:-06-2020<br>5-07-2020<br>5-07-2020 | GL PERBAIKAN     LOKASI       0-06-2020     J. Rawa Subur       9-06-2020     J. Rawa Subur       1-06-2020     J. Antsani B. Lampung       1-06-2020     J. disidisidisi       8-87-2020     J. edigume       507-2020     J. wat ratai | LAPORAN PERBAIKAN     LOKASI     TNGKAT KERUSAKAN       6L PERBAIKAN     LOKASI     TNGKAT KERUSAKAN       66-0200     II. Raves Subur     Subang       960-0200     II. Antaari B. Lampung     Subang       1:40-0200     II. Antaari B. Lampung     Subang       1:40-0200     II. Antaari B. Lampung     Subang       1:40-0200     II. Antaari B. Lampung     Subang       1:40-0200     II. Antaari B. Lampung     Subang       547-0200     II. wat ratai     Burst | LAPORAN FERRAKAN JALAN<br>PERDOR FERRAKAN JALAN<br>PERDOR JALAN PERDAKAN<br>Deferrakan Jalah<br>PERDOR JALAN PERDAKAN<br>Deferrakan Jalah<br>Deferrakan<br>A Rama Subur TINGKAT KERU SAKAN STRU S PERBAKAN<br>Deferrakan<br>Deferrakan<br>Defer |

Gambar 4.17Tampilan Cetak Data Perbaikan

#### 4.1.3 Tampilan Masyarakat

Tampilan yang digunakan oleh Masyarakat untuk mendaftar pada sistem, setelah terdaftar maka pelapor dapat membuat pengaduan, melihat laporan ditanggapi atau belum ditanggapi dan laporan selesai.Berikut adalah tampilan-tampilannya.

## 4.1.3.1 Tampilan Beranda Sebelum Login

Berandaakan tampil ketika pelapor sebelum melakukan login. Tampilan beranda masyarakat terdapat informasi list pelaporan, list perbaikan, daftar, mendaftarkan diri dan melihat tentang kami atau informasi mengenai Dinas Bina Marga . Pada menu utama terdapat beberapa menu seperti: beranda, daftar, list pengaduan dan tentang kami. Berikut ini tampilan beranda sebelum login.

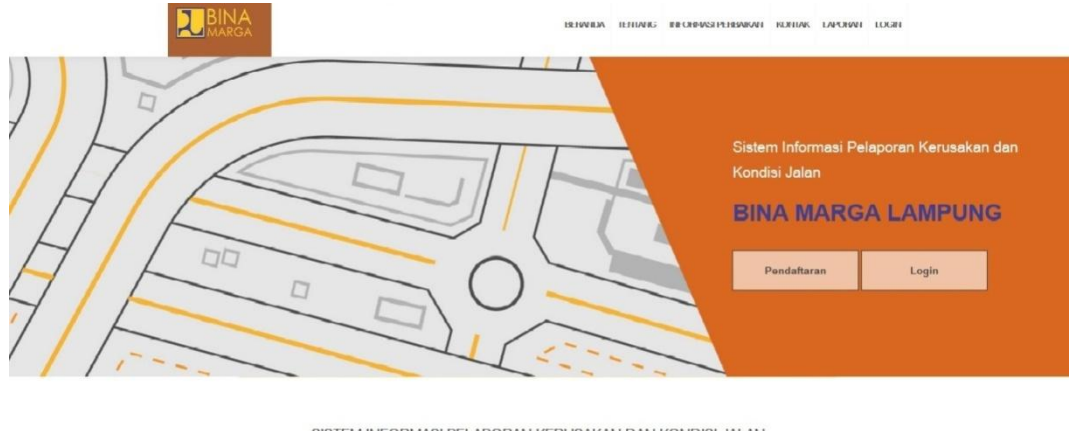

SISTEM INFORMASI PELAPORAN KERUSAKAN DAN KONDISI JALAN

Gambar 4.18 Tampilan Beranda Sebelum Login

## 4.1.3.2 Tampilan Login Masyarakat

Tampilan login merupakan tampilan ketika sistem akan dijalankan, login harus dilakukan masyarakat untuk masuk ke dalam sistem. Berikut ini tampilan login.

|                 | REWICK TERMINE INCOMMENTATION FOR A LARCENT LOCAL                            |  |
|-----------------|------------------------------------------------------------------------------|--|
|                 | Color Lage                                                                   |  |
|                 |                                                                              |  |
|                 | LOG IN                                                                       |  |
| Untuk maauk s   | iam halaman citerit, stahlan login dengan mengal username dan pasaword anda. |  |
| Username        | Guidan ma ana yang teah terapat ukernami.<br>Pasaword Masuk                  |  |
|                 |                                                                              |  |
| Copyright @ 20: | istem Informasi Pelaporan Kerusakan dan Kondisi Jalan   BINA MARGA LAMPUNG   |  |

Gambar4.19Tampilan LoginMasyarakat

## 4.1.3.3 Tampilan Beranda Setelah Login

Tampilan beranda setelah login adalah dimana pelapor dapat membuat pengaduan. Berikut adalah tampilan kelola data diri:

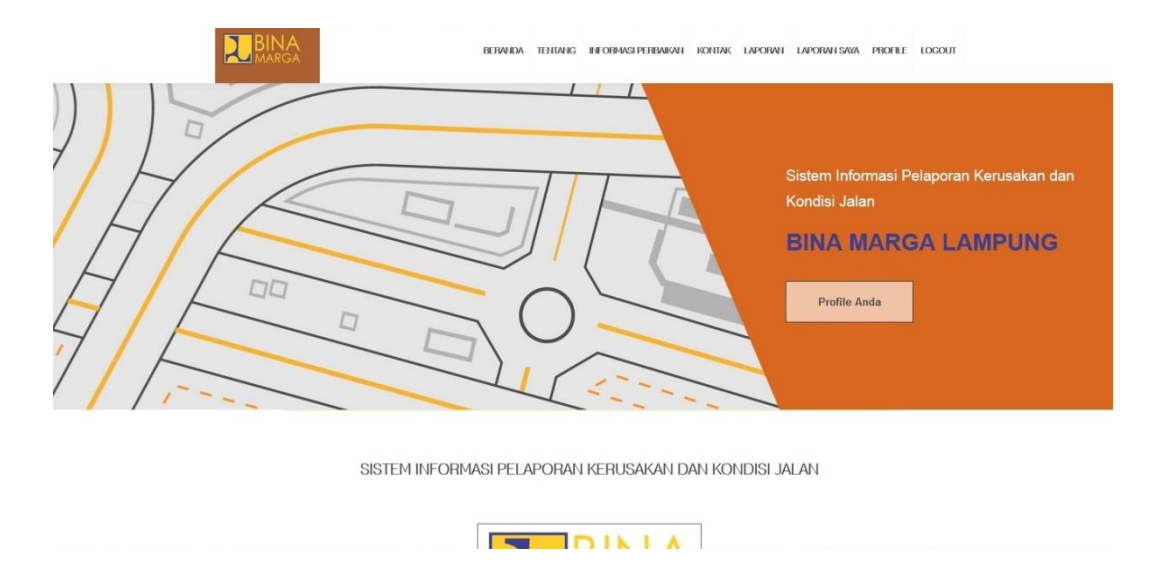

Gambar 4.20Tampilan Beranda Setelah Login

# 4.1.3.4 Tampilan Daftar Akun

Tampilan daftar adalah tampilan yang berisi form-form yang harus diinputkan masyarakat, seperti : NIK, Nama lengkap, Alamat, Jenis kelamin, Email, No\_telp dan Password. Berikut adalah tampilan daftar akun.

| BEINIDA TEHLANG RECHINGEREBUIKAN KONTAK                                                                                            | LAPORNI LOGIN |
|----------------------------------------------------------------------------------------------------|---------------|
| PENDAFTARAN                                                                                                    |               |
| Stahkan isi dengan lengkap formulir di bawah ini.<br>Jika sudah pernah melakukan pendaftaran, anda dapat login melaki halaman ini. |               |
| NK KTP                                                                                                    |               |
| * Wajib Angla                                                                                                    |               |
| Name Lengtap                                                                                                    |               |
| * Wajib Huruf                                                                                                    |               |
| Alamat                                                                                                    |               |
| No. TelpHP                                                                                                    |               |
| * Wajib Angla                                                                                                    |               |
| Email                                                                                                    |               |
| Password                                                                                                    |               |

Gambar 4.21 Tampilan Daftar Akun

## 4.1.3.5 Tampilan Histori Laporan

Tampilan histori adalah tampilan yang menunjukan hasil pelaporan yang telah diinputkan dan sudah ditanggapi oleh pihak admin serta sudah divalidasi. Berikut adalah tampilan laporan anda.

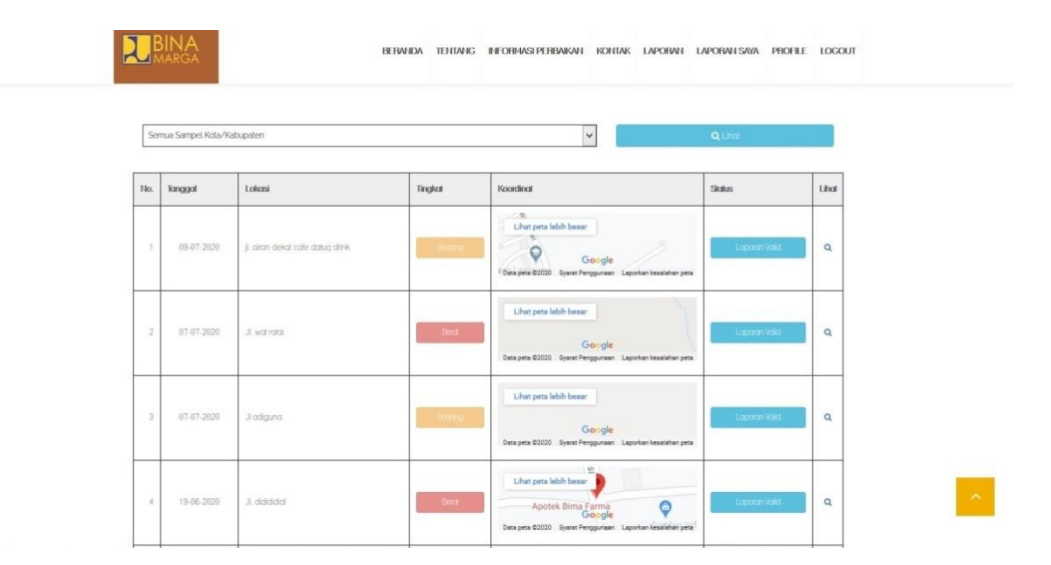

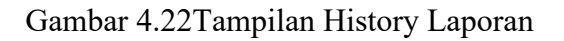

## 4.1.3.6 Tampilan Data Perbaikan Jalan

Tampilan data perbaikan jalan adalah tampilan yang menunjukan daftar jalan yg diperbaiki. Berikut adalah tampilan list pengaduan.

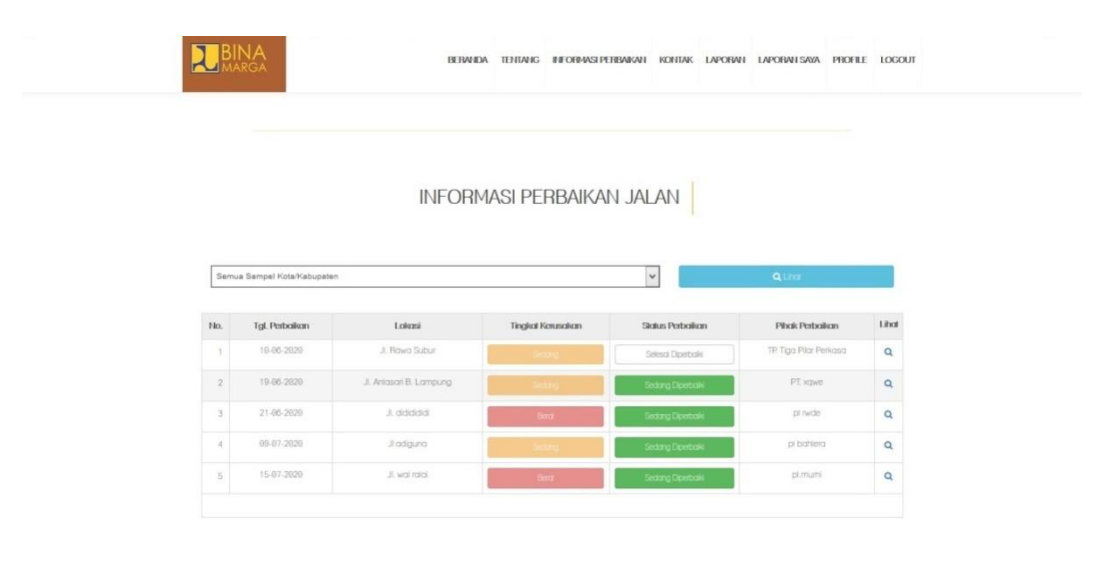

#### Gambar 4.23 Tampilan Data Perbaikan

# 4.1.3.7 Tampilan Tentang Kami

Tampilan tentang kami adalah tampilan yang berisi informasi mengenai alamat dinas Bina Marga. Berikut adalah tampilan tentang kami.

|                                                                                                    | BETWICK TETTANG BIFORMASI PERMANA KONTAK LAPORAL LOON                                                                |
|----------------------------------------------------------------------------------------------------|----------------------------------------------------------------------------------------------------|
|                                                                                                    | KONTAK KAMI                                                                                                    |
| Mohon un                                                                                                    | tuk menghubungi kami jika ada pertanyaan seputar BMA NARGA LAMPUNG<br>atau anda dapat kunjungi langsung kantor kami. |
|                                                                                                    | Berikut adalah detail alamat dan kontak kami.                                                                        |
| Alamat                                                                                                    | Kontak                                                                                                    |
| JL ZA, Pagar Alam No.KM.                                                                                                    | 11 Telepon (0721) 472591                                                                                             |
| Rajabasa, Kec. Rajabasa, Kota Banda                                                                                                    | ir Lampung. Fax (0721) 472592                                                                                        |
| Lampung, Indonesia 3514                                                                                                    | Email bpjnsg@pu.go.id                                                                                                |
| Drase time Marga date time Ko<br>A 22 Paper New York York York York<br>State Language Jampa 2014<br>4,3 States ** 19 Review<br>Units pers Mohneser | Plantor Keshatan<br>Provint Landon<br>Dras Bio Margo<br>Dras Bio Margo<br>Ling UNCAN 2                               |

Gambar 4.24Tampilan Tentang Kami

# 4.1.3.8 Tampilan Data Rekanan

Tampilan data rekanan adalah tampilan yang berisi informasi rekanan dan alamat rekanan. Berikut adalah tampilan data rekanan.

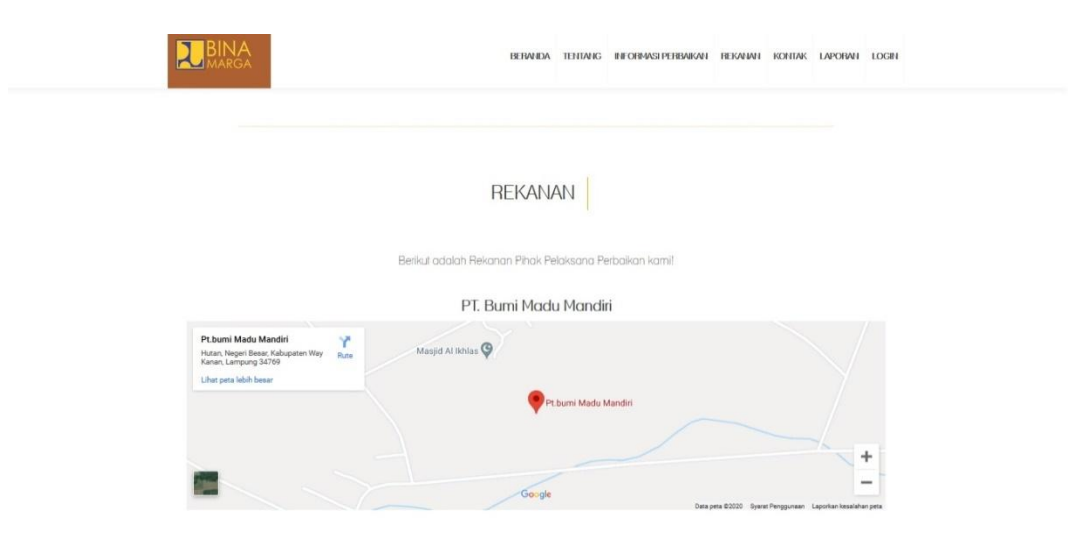

Gambar 4.25 Tampilan Lihat Data Rekanan